# インターネットバンキングシステム

## 操作 / 機能の変更について

新システムへの移行に伴う操作 / 機能の主な変更等についてご案内いたします。

- 1 . 振込
- (1)メニュー名称 新システムでは「資金移動」から「振込」にメニュー名称を変更しました。 従来の「資金移動」をご利用されるお客様は「振込」メニューを選択するようお 願いします。
- (2)振込先登録口座の登録可能数 現行システムでは30口座まで登録可能ですが、新システムでは99口座まで 登録可能となります。
- (3)振込先メンテナンス機能(新機能) 現行システムでは振込後でなければ振込先として登録ができませんが、新シス テムでは、事前に振込先の登録が可能となります。 また、金融機関の店舗統廃合や受取人の名義変更等の場合、新システムでは振 込先の修正・削除が可能です。
- 2.税金・各種料金の払込み (Pay-easy)

税金・各種料金の払込み(Pay-easy)から、国庫金・地公体、民間収納機関へ税 金・各種料金の払込みを行う場合、以下のメニューボタンをクリックしてご利用くだ さい。

\_\_\_\_\_

| 信用金庫                                                                                                    |                                                                                                    |                                                                 | ·                                                                                             |                         | ④ ログアウト ④メイン画面<br>空き総種ご利用ありがとうございます。<br>こ希望の取引をお選びくだれい。 |               |
|----------------------------------------------------------------------------------------------------|----------------------------------------------------------------------------------------------------|-----------------------------------------------------------------|-----------------------------------------------------------------------------------------------|-------------------------|---------------------------------------------------------|---------------|
| ③ 残离积会 ""                                                                                                    | 入出金 🗾 🚛                                                                                                    | 3 🖾 🛪 🛤                                                         | 💕 0-9 💊                                                                                       | NNI)                    | 2 契約者<br>債報変更                                           | 1 取引履歴<br>類 会 |
|                                                                                                    |                                                                                                    |                                                                 |                                                                                               |                         |                                                         |               |
| (ンターネットパンキングを)                                                                                                  | 「利用いただきありがとうご                                                                                                    | であいます。                                                          |                                                                                               |                         |                                                         |               |
| the second second second second second second second second second second second second second second second se | a construction and the providence of the second                                                                        | 1 - 1                                                           |                                                                                               |                         |                                                         |               |
| 前回ログインした日時は201                                                                                                  | 2年07月04日 17時40分13                                                                                                    | わです。                                                            |                                                                                               |                         |                                                         |               |
| 前回ロジインした日時(は201                                                                                                 | 2年07月04日 17時40分13                                                                                                    | Vet.                                                            |                                                                                               |                         |                                                         |               |
| 前回ロジインした目時は201                                                                                                  | 2年07月04日 171440分13<br>引はこちらから                                                                                          | Bet.                                                            | 残毒服会                                                                                          | 入出全明編                   | [[1] (1) (1) (1) (1) (1) (1) (1) (1) (1) (1)            | X2            |
| 前回ログインした日時1201<br>代表ロ座のお取り<br>お取り店                                                                              | 2年07月04日 171年40分13<br>引はこちらから<br>料目                                                                                    | わです。<br>1 回座番                                                   | 残高限会                                                                                          | 入出金明編                   |                                                         | <u>ک</u>      |
| 前回ロジインした日時は201<br>代表口座のお取り<br>お昭1店<br>統合テスト系自営140100                                                            | 2年07月04日 178時40分13<br>引はこちらから<br>料目<br>X0 普通                                                                           | 形です。<br>日 回座番<br>0000001                                        | 残斎部会<br>考<br>セロイチ                                                                             | 入出金明編<br>口座名義           | <b>熊会 福</b> 三                                           | iž I          |
| 前回ログインした日時は201<br>代表口座のお取う<br>お照信<br>成合テスト系自営140100<br>■代表口座以外のお取                                               | 2年07月04日 17時40分13<br><b>引はこちらから</b><br>料目<br>20 普通<br>25月については、画面                                                      | わです。<br>日座番<br>000001<br>一番上のメニューを                              | 秀<br>控ロ行<br>押してください。                                                                          | 入出金明細<br>口座名義           | <u>概会</u> 78 :<br>人                                     | <u>ià</u>     |
| 前回ログインにた日時は201<br>代表ロ座のお取り<br>お取引店<br>総合テスト系台営140100<br>代表ロ座以外のお取<br>取会・名乗料金のお、                                 | 2年07月04日 17時40分13<br>引はこちらから<br>料目<br>26 普通<br>27月10日 17時40分13<br>18日<br>18日<br>18日<br>18日<br>18日<br>18日<br>18日<br>18日 | わです。<br>日度番<br>0000001<br>一番上のメニューを<br>構会は、「粉金・&                | 精査調金<br>考<br>地位<br>押してください。<br>種料 全の 払いみ 」 ポケ                                                 | 入出金明編<br>□座名義<br>       | (新会) 様:<br>人                                            | <u>نک</u>     |
| 前回ログインにた日時は201<br>代表ロ座のお取り<br>お取引店<br>統合テスト系自営140100<br>日代表ロ座以外のお取<br>即税金・各種料金の払<br>日保有資産の懸会をす                  | 2年07月04日 17時40分13<br>引はこちらから<br>料目<br>26 普通<br>37月については、画面<br>込み(ペイジー)をする<br>る場合は、「保有資源                                | わです。<br>ロ座番<br>0000001<br>一番上のメニューを<br>5場合は、「税金・各<br>金焼会」ボタンを押し | 特徴服金<br>特<br>地<br>作<br>地<br>び<br>だ<br>さ<br>い。<br>種<br>料<br>金の<br>払<br>込み<br>J<br>ボ<br>ダン<br>、 | 入出金明編<br>□産名義<br>·を押してく | <u>概会 ね</u><br>人<br>(ださい。                               |               |

- 3 . Eメール
- (1) E メールへの電子署名の付与

Eメールに電子署名を付与します。(セキュアメールIDを導入)メールの送信 元の実在性、および電子メールの内容が通信途中で改ざんされていないことの確 認ができ、フィッシング対策として有効です。

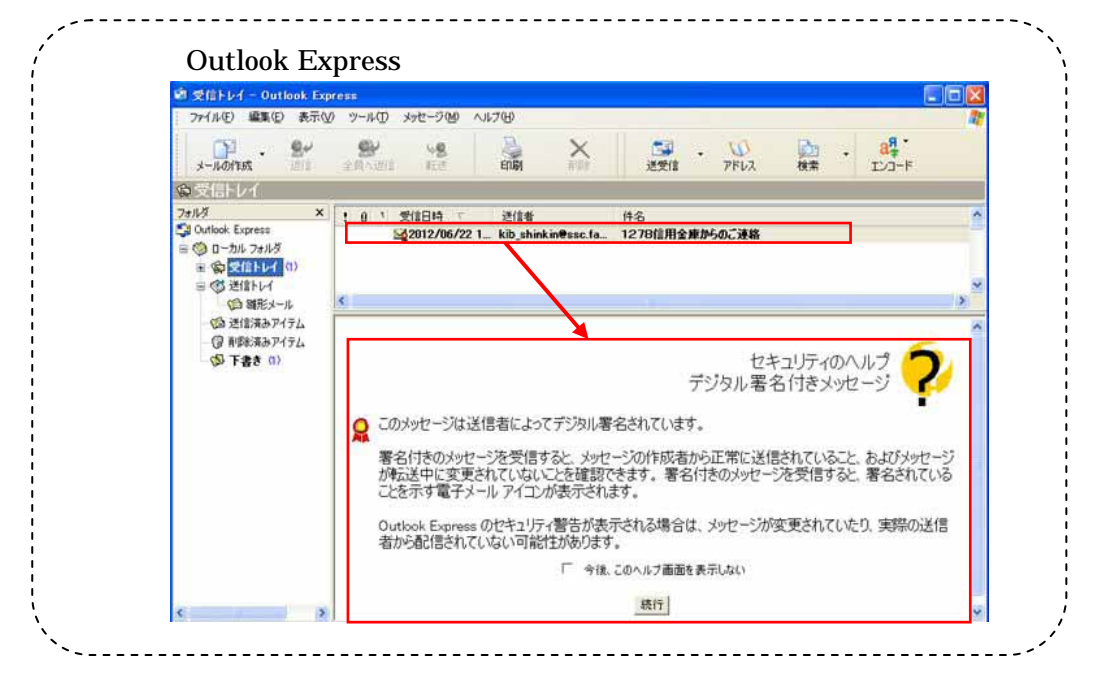

#### (2) Eメール設定機能

新システムでは、お客様自身で E メール通知サイクル(随時、日1回、曜日指 定、時間指定等)の設定ができます。

| メール設定               |                               |                                                                                                    | ⑦ このページのご利用ガイド                                                                      |
|---------------------|-------------------------------|----------------------------------------------------------------------------------------------------|-------------------------------------------------------------------------------------|
| ール設定区分選択 ▶ Eメー)     | <mark>↓設定変更 ▶</mark> Eメール設定変更 | 確認 ▶ 変更結果                                                                                                    |                                                                                     |
| 変更したい項目の内           | り容を入力して「次へ」                   | ボタンを押してください。                                                                                                    |                                                                                     |
| Eメール共通内容            | 家入力                           |                                                                                                    |                                                                                     |
|                     | 現在の設定内容                       | 変更内容                                                                                                    |                                                                                     |
| Eメール (通知            | 通知する<br>(sinkin@yahoo.co.jp)  | <ul> <li>③通知する<br/>※メールアドレスを変更する場合のみ、新しいメールアド<br/>メールアドレス:<br/>メールアドレス再入力: 確認のため、もう一度同じメーレー</li> </ul>                   | ビスを入力してください。<br>(半角英数字)<br>ールアドレスを入力してください。<br>(半角英数字)                              |
|                     |                               |                                                                                                    |                                                                                     |
| Eメールi通知サイクル         | サイクル:日に1回<br>時間指定:78時         | 通知サイクルを一つ選択してください。<br>○ 随時通知する<br>○ 聞に一回通知する<br>ご希望の曜日をざつ以上選択してください。<br>□ 月 □ 火 □ 水 □ 木 □ 金 □ 土 □日<br>選択した曜日の指定時刻に通知します。 | ※「日に一回)<br>第四<br>する」「曜日を選択<br>する」を選択された<br>場合は、ご希望の<br>時刻を選択してくだ<br>さい。<br>7 「 ~ 10 |
| 金庫からのお知らせ<br>(Eメール) | 希望しない                         | <ul> <li>○希望する</li> <li>●希望しない</li> </ul>                                                                                |                                                                                     |
|                     |                               |                                                                                                    | 次へ                                                                                  |

н

(3)追加となったEメール

下表のとおりEメール通知が追加されます。

| 通知種類    | 概要                             |
|---------|--------------------------------|
| 利用限度額変更 | お客様が利用限度額変更を実行した時に、お客様に利用限度    |
|         | 額変更があった旨の E メールを送信する。          |
| IB停止    | お客様がIB取引中止を実行した時に、お客様に IB 取引中止 |
|         | があった旨の E メールを送信する。             |

| 現行システム                                             | 新システム移行後                                    |
|----------------------------------------------------|---------------------------------------------|
| shinkinib-info@ssc.facetoface.ne.jp                | kib_shinkin@ssc.facetoface.ne.jp            |
| 新システム移行後から送信元アドレス<br>の受信制限設定をされているお客様に<br>をお願いします。 | を変更いたしますので、E メールアドレス<br>は、新しい送信元アドレスの受信許可設定 |

4.スマートフォン対応

新システムではスマートフォンでブラウザとしての利用が可能となります。 ID、パスワード、表示画面、画面遷移等は、ブラウザ画面を利用する場合と同じで す。

- 5.取引履歴照会期間の変更
- (1) インターネットバンキング取引照会期間の変更 現行システムでは、「最大4ヶ月(前前々月の1日から)」ですが、新システムで は「当日日付から過去3ヶ月間」に変更されます。
- (2)税金・各種料金の払込み(Pay-easy)取引履歴照会期間の変更 現行システムでは、「3ヶ月応答日から当日まで」ですが、新システムでは「1ヶ 月前応答日から当日分まで」に変更されます。
- 6.利用限度額情報の設定が千円単位となります

現行システムでは一円単位の設定が可能ですが、新システムでは千円単位の設定 となるため、千円未満は切り上げて移行します。 <例>

現行システム 10,300円(設定値は一円単位) 新システム 11千円(設定値は千円単位)

7.前回ログインの日付・時刻の表示方法変更

現行システムではブラウザとモバイルでログイン日付・時刻を区別のうえ管理し 表示しています。新システムではブラウザとモバイルで区別をしないため、新シス テムの初回ログイン時は、ブラウザとモバイルいずれか新しいログイン日付・時刻 を表示します。

#### 8. ログイン後の画面表示

現行システムではログオン後の画面に代表口座の残高を表示していますが、新シ ステムでは代表口座の口座情報を表示するのみです。

代表口座の残高照会を行う場合、「残高照会」ボタンをクリックしてください。

| 信用金庫                                         |                        |                 | Contraction of the second | 28           | ③ ログアウト ④メイン画面<br>空き地様 ご利用ありがとうごおいます。<br>こ希望の取引をお遣びくだれい。 |          |  |
|----------------------------------------------|------------------------|-----------------|---------------------------|--------------|----------------------------------------------------------|----------|--|
| ⑦ 現高期会 ● ○ ○ ○ ○ ○ ○ ○ ○ ○ ○ ○ ○ ○ ○ ○ ○ ○ ○ | n 🛱 🚝 🖌 🛪 🕉            | 3 R H           | <b>0</b> -у               | (18N 🧇       | 2つ 契約者 情報変更                                              | 副型の構成    |  |
|                                              |                        |                 |                           |              |                                                          | _        |  |
| 代表口座のお取引は                                    | こちらから<br><sup>料目</sup> | 口座委号            | 用高限会                      | 入出金朝<br>口座名  | 編版会 1 種 3<br>職人                                          | <u> </u> |  |
| 代表口座のお取引は<br>お取引店<br>旅会テスト糸自営1401008         | こちらから<br>料日<br>市地      | 口座香号<br>0000001 | 残壊振会<br>を取得<br>たいがつい。     | 入出金明<br>口座名( | 編祭会 】 福 3<br>隆人                                          |          |  |

9.利用限度額/Eメールアドレス/ログインパスワードの変更手続き 現行システムでは、「サービス利用登録・変更」メニューから、Eメールアドレス /利用限度額等の変更を実施していましたが、新システムでは「契約者情報変更」 メニューからこれらの取引を実施するよう変更します。

なお、ログインパスワードの変更については、現行システムでは「サービス利用 登録・変更」メニューからですが、統合後は、「ログインパスワード登録・変更」メ ニューから実施願います。

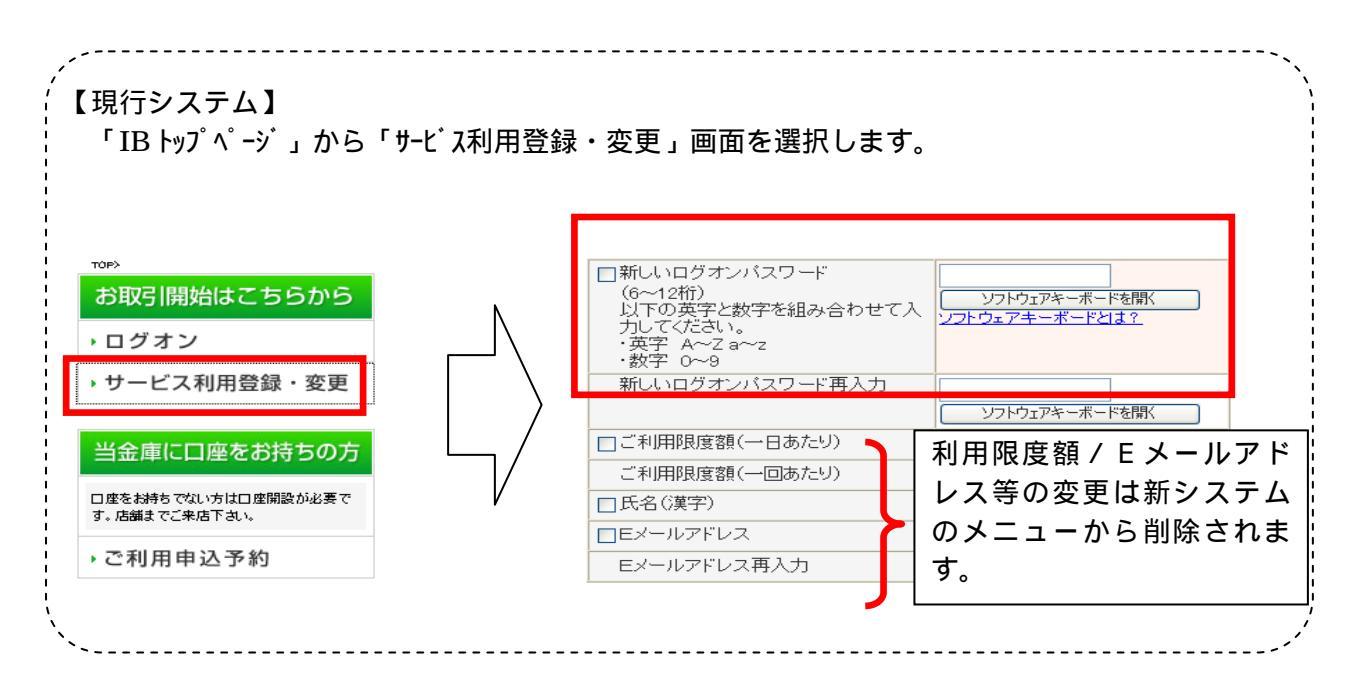

### 別紙4

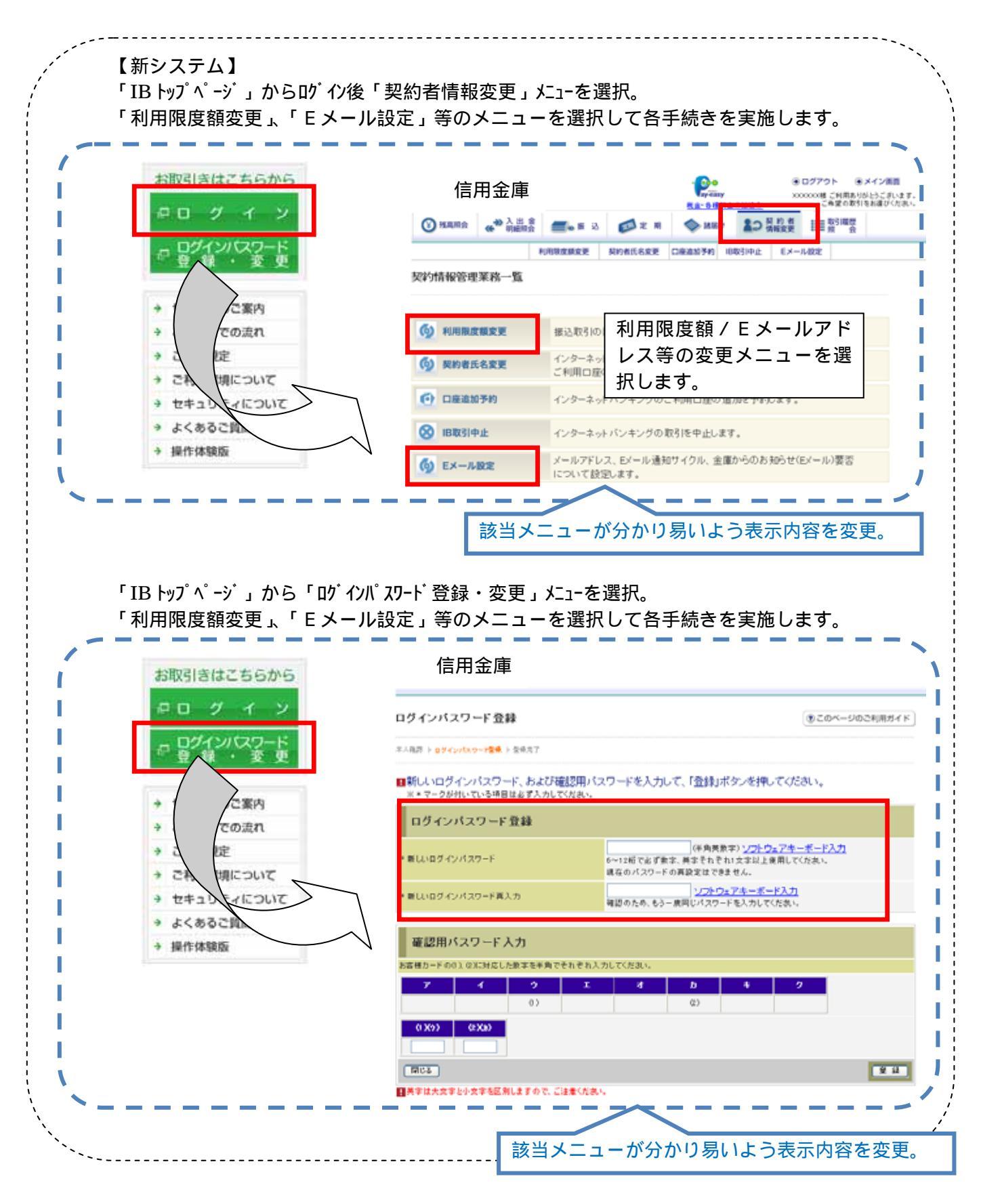

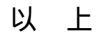